Steps given below are provided on a best effort basis and for HSBC customers to use as a guidance only. Please also note that these steps may change over time. For more details, kindly contact the respective bank.

## Steps to make a transfer / payment from Commercial bank online banking to HSBC Credit card.

- 1. Log in to the Commercial Bank online banking service
- 2. Click on "Fund Transfers" on the top menu and click on "Fund Transfers-Third Party Unregistered"
- 3. On the "Fund Transfer to Un-Registered Accounts" screen, enter details as below:

| Sender Details                  |                                                |
|---------------------------------|------------------------------------------------|
| Account Number                  | Select the account you want to make the        |
|                                 | payment from (the debiting account)            |
| Transferring Currency Type      | Select LKR (Sri Lankan Rupees)                 |
| Transfer Amount                 | Enter the amount you wish to transfer / pay    |
| Transfer Type                   | Select "To Other Local Banks" from the options |
| Details of Payment              | Select "Credit Card Settlement"                |
| Sender's Account Narration      | Type in as required                            |
| Beneficiary Details             |                                                |
| Beneficiary Name                | Enter the HSBC credit cardholder name          |
| Beneficiary Account Number      | Enter the 16 digit HSBC Credit Card number     |
| Bank Name                       | Select "HONGKONG AND SHANGHAI BANK"            |
| Branch Name                     | Select "COLOMBO-HEAD OFFICE"                   |
| Beneficiary's Account Narration | Type in as required                            |
| Delivery Option                 | Select "Real Time"                             |
| Click Submit                    |                                                |

- 4. You will be presented with a Confirmation page. Review the details for accuracy and if in order, enter your password and click on Submit button
- 5. You will be requested to enter the One Time Password (OTP) which will be sent via SMS / email. Enter the OTP and click on Submit button.
- 6. Transaction complete page will be shown with status of the transaction (e.g. Transaction submitted to the bank successfully).